## How to change the Language of the GUI in Win10?

1. Start with a click on the Windows button  $\rightarrow$  *Systemsteuerung* 

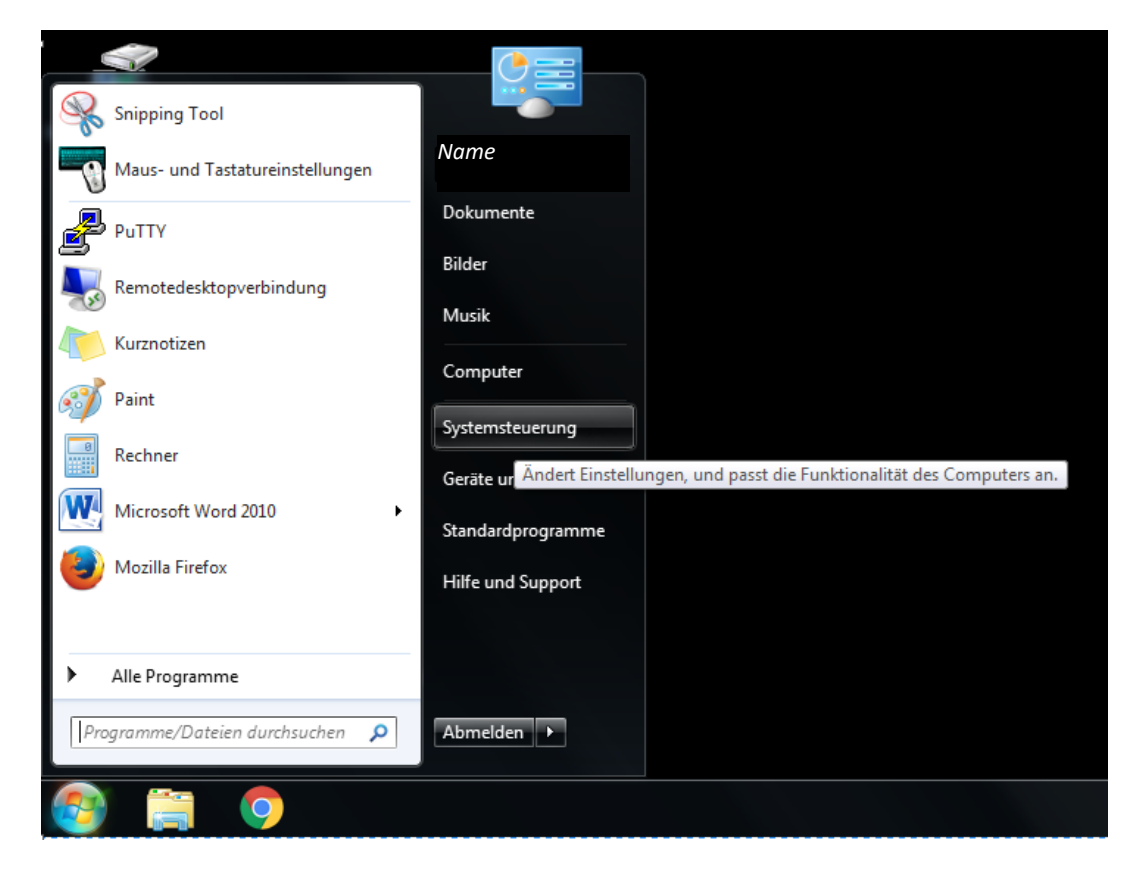

2. After that the Control Panel window should appear. Search for *Zeit, Sprache und Region* and click on *Anzeigensprache ändern* 

| Systemsteuerung > |                                                                                                 |          | • 4 <sub>7</sub>                                                                                            | Systemsteuerung durchsuchen | Q |
|-------------------|-------------------------------------------------------------------------------------------------|----------|----------------------------------------------------------------------------------------------------|-----------------------------|---|
| Einstel           | lungen des Computers anpassen                                                                   |          | Anzeige: Kategorie 🔻                                                                                        |                             |   |
| <b>R</b>          | System und Sicherheit<br>Status des Computers überprüfen<br>Sicherung des Computers erstellen   | <u></u>  | Benutzerkonten<br>😵 Kontotyp ändern                                                                         |                             |   |
| (L)               | Probleme erkennen und beheben<br>Netzwerk und Internet<br>Netzwerkstatus und -aufgaben anzeigen | <b>S</b> | Darstellung und Anpassung<br>Design ändern<br>Desktophintergrund ändern<br>Bildschirmauflösung anpassen     |                             |   |
|                   | Hardware und Sound Geräte und Drucker anzeigen Geräte inzufügen                                 | Ð        | Zeit, Sprache und Region<br>Tastaturen und Eingabemethoden ändern<br>Anzeigesprache ändern                  |                             |   |
|                   | Programme<br>Programm deinstallieren<br>Programme beziehen                                      |          | Erleichterte Bedienung<br>Einstellungen empfehlen lassen<br>Visuelle Darstellung des Bildschirms optimieren |                             |   |
|                   |                                                                                                 |          |                                                                                                    |                             |   |

3. Now, in this window, select the Languages field and then select your desired language from the drop-down list. Press the *Übernehmen* button to confirm.

| Formate   Aufenthaltsort   Tastaturen und Sprachen   Verwaltung     Tastaturen und andere Eingabesprachen   Klicken Sie auf "Tastaturen ändern", um die Tastatur oder Eingabesprache zu ändern.     Klicken Sie auf "Tastaturen ändern", um die Tastatur oder Eingabesprache zu ändern.   Tastaturen ändern     Wie wird das Tastaturlayout für die Willkommensseite geändert?     Anzeigesprache     Installieren bzw. deinstallieren Sie Sprachen, die unter Windows verwendet werden können, um Text anzuzeigen und gegebenenfalls Sprache und Handschrift zu erkennen.     Image: Sprachen installieren.     Wählen Sie eine Anzeigesprache aus: |
|----------------------------------------------------------------------------------------------------|
| Tastaturen und andere Eingabesprachen<br>Klicken Sie auf "Tastaturen ändern", um die Tastatur oder Eingabesprache<br>zu ändern.<br><u>Tastaturen ändern</u><br><u>Wie wird das Tastaturlayout für die Willkommensseite geändert?</u><br>Anzeigesprache<br>Installieren bzw. deinstallieren Sie Sprachen, die unter Windows verwendet<br>werden können, um Text anzuzeigen und gegebenenfalls Sprache und<br>Handschrift zu erkennen.<br><u>Sprachen installieren/deinstallieren</u><br>Wählen Sie eine Anzeigesprache aus:                                                                                                    |
| Klicken Sie auf "Tastaturen ändern", um die Tastatur oder Eingabesprache<br>zu ändern.<br>Wie wird das Tastaturlayout für die Willkommensseite geändert?<br>Anzeigesprache<br>Installieren bzw. deinstallieren Sie Sprachen, die unter Windows verwendet<br>werden können, um Text anzuzeigen und gegebenenfalls Sprache und<br>Handschrift zu erkennen.<br>Sprachen installieren/deinstallieren<br>Wählen Sie eine Anzeigesprache aus:                                                                                                    |
| Tastaturen ändern     Wie wird das Tastaturlayout für die Willkommensseite geändert?     Anzeigesprache   Installieren bzw. deinstallieren Sie Sprachen, die unter Windows verwendet werden können, um Text anzuzeigen und gegebenenfalls Sprache und Handschrift zu erkennen.     Image: Sprachen installieren/deinstallieren     Wählen Sie eine Anzeigesprache aus:                                                                                                    |
| Wie wird das Tastaturlayout für die Willkommensseite geändert?     Anzeigesprache     Installieren bzw. deinstallieren Sie Sprachen, die unter Windows verwendet werden können, um Text anzuzeigen und gegebenenfalls Sprache und Handschrift zu erkennen.     Image: Sprachen installieren/deinstallieren     Wählen Sie eine Anzeigesprache aus:                                                                                                    |
| Anzeigesprache<br>Installieren bzw. deinstallieren Sie Sprachen, die unter Windows verwendet<br>werden können, um Text anzuzeigen und gegebenenfalls Sprache und<br>Handschrift zu erkennen.                                                                                                    |
| Installieren bzw. deinstallieren Sie Sprachen, die unter Windows verwendet<br>werden können, um Text anzuzeigen und gegebenenfalls Sprache und<br>Handschrift zu erkennen.                                                                                                    |
| Wählen Sie eine Anzeigesprache aus:                                                                                                    |
| Wählen Sie eine Anzeigesprache aus:                                                                                                    |
| Deutsch                                                                                                    |
| Deutsch                                                                                                    |
| 中文(繁體)                                                                                                    |
| العربية                                                                                                    |
| Português (Brasil)                                                                                                    |
| italiano                                                                                                    |
| 口(小語<br>English                                                                                                    |
| français<br>português (Portugal)                                                                                                    |
| русский                                                                                                    |
|                                                                                                    |
| espanol UK Abbrechen Ubernehme                                                                                                    |

4. Now you need to log out of your account and log in again. Only then will the changes take effect

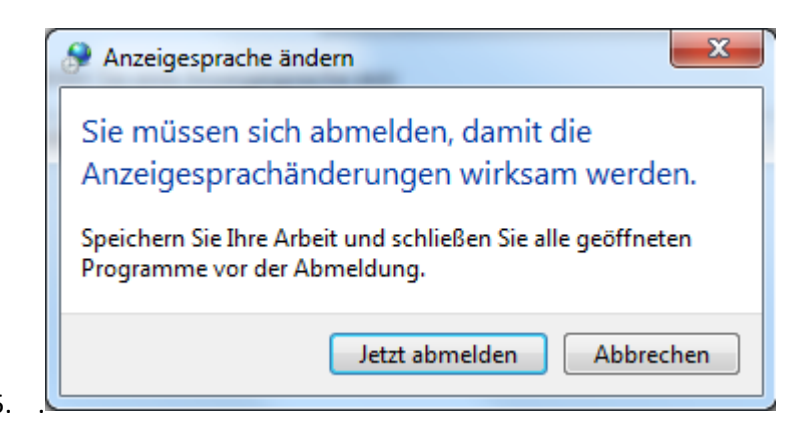

5.